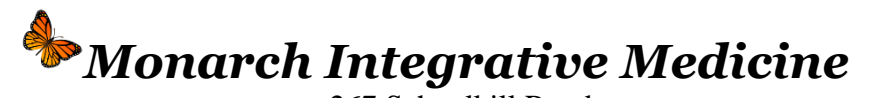

267 Schuylkill Road Phoenixville, PA 19460 <u>MonarchIntegrativeMedicine.com</u> O. 610-935-4745 / F. 610-935-4748

## **Patient Portal Instructions**

In an effort to answer your questions with the HIPAA compliant MIM Patient Portal, here are some instructions to help you navigate.

Step 1: Go to <u>www.MonarchIntegrativeMedicine.com</u> (Google Chrome web browser works best) and click on the "Portal" Tab and then "Patient Portal" link.

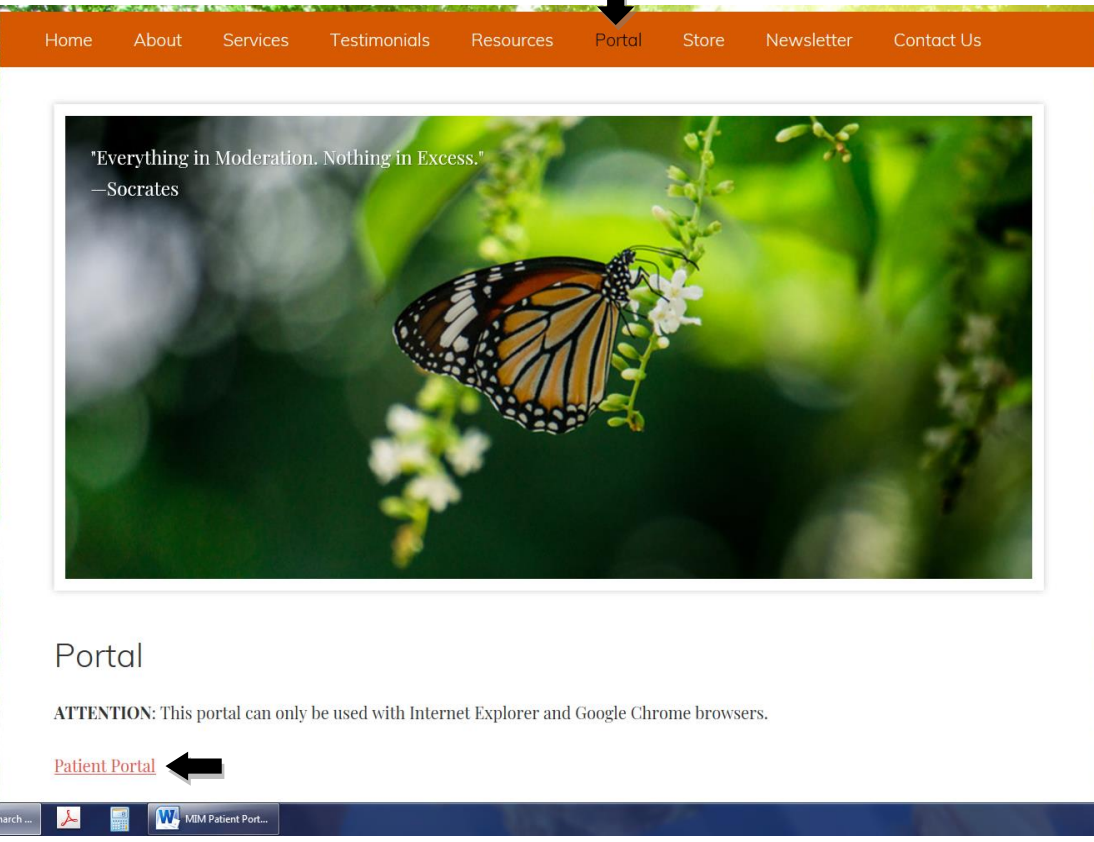

Step 2: Log into the Patient Portal with your given "Login ID" Username and "Temporary Password" and click "Login" tab.

| Forgot Password? | New User Registration!            |   |
|------------------|-----------------------------------|---|
| Password         | •••••                             | + |
| Login ID         |                                   | • |
|                  | atient Login here                 |   |
| Patient Login    | ○ Authorized Representative Login |   |

Step 3: There are only two screens, "Appointments" and "Messages". The Initial screen will show "Appointments", Both Upcoming and Past Appointments.

|                                                                                                    |                    |      | Appointments    |                    |                      |                 |         |         |
|----------------------------------------------------------------------------------------------------|--------------------|------|-----------------|--------------------|----------------------|-----------------|---------|---------|
|                                                                                                    |                    |      | Messages        |                    |                      |                 |         |         |
| My Appoin                                                                                                    | tments             |      |                 |                    |                      |                 |         |         |
| Recent and Upco                                                                                                    | oming Health Alert | s    |                 |                    |                      |                 |         |         |
| Appointments         Messages         Image: Second Service Sun 03/10/2019       Recent and Upcoming Health Alerts         Effective Date       Health Alerts         Date of Service       Case Chief Complaint Attending Provider Location       Progress         Date of Service       Case Chief Complaint Attending Provider Location       Progress         SUN 03/10/2019       10:00 AM-10:30 AM OV OV       OV       Dr. Stacey Kuhns       Mill Monarch Integrative Medicine         Past Appointments       Total Service       Case Chief Complaint Attending Provider Visit Report Clinical Summary Progress Action         WED 11/28/2018       11:30 AM-12:00 PM OV       Auto       Dr. Stacey Kuhns         TUE 04/03/2018       7:35 PM-8:05 PM OV       Auto       Dr. Stacey Kuhns         WED 03/14/2018       3:30 PM-4:30 PM OV       OV       Dr. Stacey Kuhns |                    |      |                 |                    |                      |                 |         |         |
| No Health Alerts I                                                                                                    | Found              |      |                 |                    |                      |                 |         |         |
|                                                                                                    |                    |      |                 |                    |                      |                 |         |         |
| Jpcoming Appo                                                                                                    | intments           |      |                 |                    |                      |                 |         |         |
| Date of Service                                                                                                    |                    | Case | Chief Complaint | Attending Provider | Location             |                 | P       | rogress |
| SUN 03/10/2019                                                                                                    | 10:00 AM-10:30 AM  | OV   | OV              | Dr. Stacey Kuhns   | MIM Mona<br>Medicine | rch Integrative |         |         |
|                                                                                                    |                    |      |                 |                    |                      |                 |         |         |
| Past Appointme                                                                                                    | nts                |      |                 |                    |                      |                 |         |         |
| Date of Service                                                                                                    |                    | Case | Chief Complaint | Attending Provider | Visit Re             | port Clinical   | Summary | Progres |
| WED 11/28/2018                                                                                                    | 11:30 AM-12:00 PM  | OV   | Auto            | Dr. Stacey Kuhns   |                      |                 |         |         |
| TUE 04/03/2018                                                                                                    | 7:35 PM-8:05 PM    | OV   | Auto            | Dr. Stacey Kuhns   |                      |                 |         |         |
| WED 03/14/2018                                                                                                    | 3:30 PM-4:30 PM    | OV   | OV              | Dr. Stacey Kuhns   |                      |                 |         |         |
|                                                                                                    |                    |      |                 |                    |                      |                 |         |         |

Step 4: Go to Secure "Messages" by clicking on the "Messages" Tab. The Initial screen will show "Inbox". You can also view previously "Sent" Messages.

|                     | Appointments  |                  |                                |                              |                        |      |          |        |   |     |
|---------------------|---------------|------------------|--------------------------------|------------------------------|------------------------|------|----------|--------|---|-----|
|                     | Messages      |                  |                                | Action Log                   |                        |      |          | Logout |   |     |
| Messages            | · · · ·       | -                |                                |                              |                        |      |          |        |   |     |
| Search Message List |               |                  |                                | New Message                  |                        |      |          |        |   |     |
| 🖂 Unread (0)        | From          |                  | Subject Contains               | Priority: 🗹                  | All Urgent High Medium | Low  |          |        |   |     |
|                     | Date From     |                  | То                             |                              |                        |      |          |        |   |     |
| Sent (1)            |               |                  |                                | Search Clear Export To Excel |                        |      |          |        |   |     |
| Deleted (6)         |               |                  |                                |                              |                        |      |          |        |   |     |
| 📄 📄 🏹 🖶             |               |                  |                                |                              |                        |      |          |        |   |     |
| 🔲 Date & Time 🗘     | Patient 🗘     | From 🗘           | Subject 븆                      | Type 🗘 Status 🗘              | Priority 🗘 Source 🗘 🗛  | tion |          |        |   |     |
| 11/13/2018 10:03 AM | Kuhns, Dennis | Mr. Dennis Kuhns | TEST PORTAL EMAIL NOTIFICATION | MSG                          | Medium EHR             | a 🔁  | <b>~</b> |        | Ð | ē / |
|                     |               |                  |                                |                              |                        |      |          |        |   |     |

## Step 5: To reply to a "Message", click on the "Reply" Icon, Type your message and click on "Send Message" Icon.

|                |                | Appointments           |                    |                     |                    |                    |                 |                 |             |     |        |     |  |
|----------------|----------------|------------------------|--------------------|---------------------|--------------------|--------------------|-----------------|-----------------|-------------|-----|--------|-----|--|
|                |                | Messages               |                    |                     |                    | Action Log         |                 |                 |             |     | Logout |     |  |
| Messages       |                |                        |                    |                     |                    |                    |                 |                 |             |     |        |     |  |
| Search Messag  | je List        |                        |                    |                     |                    | 1                  | New Message     |                 |             |     |        |     |  |
| Unread         | i (0)          | From                   |                    | Subject Con         | tains              |                    | Priority: 🗹 All | Urgent High     | Medium Low  |     |        |     |  |
| 🔤 Inbox (      | 1)             | Date From              |                    |                     | To                 |                    |                 |                 |             |     |        |     |  |
| Sent (1        | )              |                        |                    |                     | Search             | Clear Export To E  | Excel           |                 |             |     |        |     |  |
| Deleted        | d <b>(6)</b>   |                        |                    |                     |                    |                    |                 |                 |             |     |        |     |  |
| 🖹 📄 🔞          | ē              |                        |                    |                     |                    |                    |                 |                 |             |     |        |     |  |
| Date & Ti      | ime 븆          | Patient 븆              | From 🗘             | Subject ≑           |                    | Туре 🌻             | Status 븆        | Priority 🗘 Sour | ce 🗘 Action | +   |        |     |  |
| 11/13/201      | 8 10:03 AM     | Kuhns, Dennis          | Mr. Dennis Kuhns   | TEST PORTAL EMAIL N | OTIFICATION        | MSG                |                 | Medium EHR      | 2           | × 🙀 | S 😼 🖓  | - A |  |
|                |                |                        | -                  |                     |                    |                    |                 |                 | LUGLE       | y   |        |     |  |
|                |                | Appointments           |                    |                     |                    |                    |                 |                 |             |     |        |     |  |
|                |                | Messages               |                    |                     |                    | Action Log         |                 |                 | I           |     | Logout |     |  |
| Message: Reply |                |                        |                    |                     |                    |                    |                 |                 |             |     |        |     |  |
| Send Messa     | age to Patient |                        |                    |                     |                    |                    |                 |                 |             |     |        |     |  |
| То             | Mr Der         | nis Kuhns:             |                    |                     |                    |                    |                 |                 |             |     |        |     |  |
| 00             |                |                        |                    |                     |                    | Existing Patient D | )ocument        |                 |             |     |        |     |  |
| Cubicat        |                |                        |                    |                     | Attach File        |                    | E               | rowse           |             |     |        |     |  |
| Subject        | RE[1]:T        | EST PORTAL EMAIL NO    | FIFICATION         |                     |                    |                    |                 |                 |             |     |        |     |  |
| Priority       | O Urge         | nt ◯ High ● Medium ◯ L | ow                 |                     |                    |                    |                 |                 |             |     |        |     |  |
| remplate       | select         |                        |                    | ~                   |                    |                    |                 |                 |             |     |        |     |  |
| Notes          | 😽 📄 🊺          | n 🛛 🔳 🌒 🚦              |                    | 🔿 🚏 🕺 🛨             |                    |                    |                 |                 |             |     |        |     |  |
| _              | Format - Fo    | ont 🔹 Size 💽 🔢         | 〃 ⊻  ☆ ¾₂ ♫⁴   ≡ : |                     |                    |                    |                 |                 |             |     |        |     |  |
|                | TYPE YOUR MI   | ESSAGE HERE!           |                    |                     |                    |                    |                 |                 |             |     |        |     |  |
|                | From: N        | 1r. Dennis Kuhns       |                    | Sent: TUE,1         | 1/13/2018 10:03 AM | M                  |                 |                 |             |     |        |     |  |
|                | То: (          | Patient: Kuhns         |                    | Cc:                 |                    |                    |                 |                 |             |     |        |     |  |
|                | Subject: F     | RE[1]:TEST PORTAL      | EMAIL NOTIFICAT    | ION Priority: Mediu | m                  |                    |                 |                 |             |     |        |     |  |
|                | -              |                        |                    |                     |                    |                    |                 |                 |             |     |        |     |  |
|                |                |                        |                    |                     |                    |                    |                 |                 |             |     |        |     |  |
|                |                |                        |                    |                     |                    |                    |                 |                 |             |     |        |     |  |
|                |                |                        |                    |                     |                    |                    |                 |                 |             |     |        |     |  |
|                |                |                        |                    |                     |                    |                    |                 |                 |             |     |        |     |  |
|                |                |                        |                    |                     | Send Message       | e Cancel           |                 |                 |             |     |        |     |  |

## Step 6: To Attach File, click on the "Browse" Icon to upload a file from your computer.

| Message         | e: Reply                                                                  |                                                                                                    |
|-----------------|---------------------------------------------------------------------------|----------------------------------------------------------------------------------------------------|
| Se              | end Message to Patient                                                    |                                                                                                    |
| То              | Mr. Dennis Kuhns;                                                         |                                                                                                    |
| сс              |                                                                           | Existing Patient Document                                                                                                    |
| Subje           | ct* REI11:TEST PORTAL EMAIL NOTIFICATION Attach File                      | Browse                                                                                                    |
| Priorit         |                                                                           |                                                                                                    |
| Temp            | late select                                                               | Choose File to Upload                                                                                                    |
|                 |                                                                           | Search Documents > • 47 Search Documents >                                                                                                    |
| Notes           |                                                                           | Organize v New folder                                                                                                    |
|                 | Format · Font · Size · B / U 会社22 4 世生主要 4 2                              |                                                                                                    |
|                 | TYPE YOUR MESSAGE HERE!                                                   |                                                                                                    |
|                 | Erem: Mr. Dennis Kuhns                                                    | Constant Sector Places                                                                                                    |
|                 | From: Mr. Dennis Kunns Sent: 102,11/13/2018 10:03 /                       | JS AIM Desktop Desktop De |
|                 | 10: (Patient: Kunns CC:                                                   | A Medical Benefits                                                                                                    |
|                 | Subject: RE[1]: TEST PORTAL EMAIL NOTIFICATION Priority: Medium           | 📮 🛄 A Position Profiles                                                                                                    |
|                 |                                                                           | Documents                                                                                                    |
|                 |                                                                           | Frank     Frank     Frank                                                                                                    |
|                 |                                                                           | Videos Public Documents                                                                                                    |
|                 |                                                                           | Wy Documents                                                                                                    |
|                 | Send Messa                                                                | essage Cancel Cancel Computer                                                                                                    |
|                 |                                                                           | Tarting Search                                                                                                    |
|                 |                                                                           |                                                                                                    |
|                 |                                                                           |                                                                                                    |
|                 |                                                                           | Open Cancel                                                                                                    |
| )ate            | From                                                                      | Notes                                                                                                    |
| 1/13/2018 10:03 | AM Mr. Dennis Kuhns                                                       |                                                                                                    |
|                 |                                                                           |                                                                                                    |
|                 | Appointments<br>Messages                                                  | Action Log                                                                                                    |
| Message         | e: Reply                                                                  |                                                                                                    |
| Se              | end Message to Patient                                                    |                                                                                                    |
| То              | Mr. Dennis Kuhns:                                                         |                                                                                                    |
| сс              |                                                                           | Existing Patient Document                                                                                                    |
| Subie           |                                                                           | Browse                                                                                                    |
| Driorit         |                                                                           | MIM Test Attachment.doc 🔀                                                                                                    |
| -               | <sup>ty</sup> OUrgent O High ● Medium O Low                               |                                                                                                    |
| Temp            | late select V                                                             |                                                                                                    |
| Notes           |                                                                           |                                                                                                    |
|                 | Format • Font • Size • 🖪 🛛 🖳 🏯 🔩 🗷 2 🕱 🗮 🚍 🗮 🛕 🤌                          |                                                                                                    |
|                 | TYPE YOUR MESSAGE HERE!                                                   |                                                                                                    |
|                 |                                                                           |                                                                                                    |
|                 | From:         Mr. Dennis Kuhns         Sent:         TUE,11/13/2018 10:03 | J3 AM                                                                                                    |
|                 | To: (Patient: Kuhns Cc:                                                   |                                                                                                    |
|                 | Subject: RE[1]: TEST PORTAL EMAIL NOTIFICATION Priority: Medium           |                                                                                                    |
|                 |                                                                           |                                                                                                    |
|                 |                                                                           |                                                                                                    |
|                 |                                                                           |                                                                                                    |
|                 |                                                                           |                                                                                                    |
|                 |                                                                           |                                                                                                    |
|                 | Send Messi                                                                | essage Cancel                                                                                                    |

Step 6: To send a "NEW Message", click on "New Message" tab. Type "Subject" plus "Message" in Large White "Notes" box. You Can Send Messages to 1 of 3 people: (You can NEVER send ANY messages directly to Dr. Stacey Kuhns!)

- Front Desk (Start typing "FR" in "To" white box & click on drop down) ٠
- Medical Assistant (Start typing "ME" in "To" white box & click drop down) ٠
- Office Manager (Dennis) (Start typing "DEN" in the "To" white box & click drop down) ٠

## Finally, click "Send Message"

|                           |                          |                                                                       |                           |                     |                         |                     | 2001209 |     |       |   |             |   |
|---------------------------|--------------------------|-----------------------------------------------------------------------|---------------------------|---------------------|-------------------------|---------------------|---------|-----|-------|---|-------------|---|
|                           | Appointments<br>Messages |                                                                       | I                         | Action Log          | I                       | 1                   |         |     | Lonou | t |             |   |
| Messages                  | moodagoo                 |                                                                       |                           | 101011203           |                         | 1                   |         |     | 20900 |   |             |   |
| Search Message List       |                          |                                                                       |                           |                     | New Message             |                     |         |     |       |   |             |   |
| Unread (1)                | From                     |                                                                       | Subject Contains          |                     | Priority: 🗹 All         | Urgent High Medium  | Low     |     |       |   |             |   |
| inbox (2)                 | Date From                |                                                                       | То                        |                     |                         |                     |         |     |       |   |             |   |
| Sent (2)                  |                          |                                                                       |                           | Search Clear Export | To Excel                |                     |         |     |       |   |             |   |
| Deleted (3)               |                          |                                                                       |                           |                     |                         |                     |         |     |       |   |             |   |
| 🖻 🗟 🗟 🖶                   |                          |                                                                       |                           |                     |                         |                     |         |     |       |   |             |   |
| 🗌 Date & Time 🊔           | Patient 🚔                | From 🔶                                                                | Subject 🌻                 | Туре                | Status 🗘                | Priority 🍦 Source 🗘 | Action  |     |       |   |             |   |
| 11/13/2018 10:03 AM       | Kuhns, Dennis            | Mr. Dennis Kuhns                                                      | TEST PORTAL EMAIL NOTIFIC | CATION MSG          |                         | Medium EHR          |         | ¥ ¥ |       | 8 | 0 🖶         | 1 |
|                           |                          |                                                                       |                           |                     |                         |                     |         |     |       |   | Page 1 of 1 |   |
| New Message               |                          |                                                                       |                           |                     |                         |                     |         |     |       |   | · ·         |   |
| Sand Massage to Dation    |                          |                                                                       |                           |                     |                         |                     |         |     |       |   |             |   |
| To Send Message to Patier | 11                       |                                                                       |                           |                     |                         |                     |         |     |       |   |             |   |
|                           |                          | · /EIID)                                                              | ×                         |                     | Existing Patient Docume | ent                 |         |     |       |   |             |   |
|                           | ont Desk (DoctorAdmir    | VERR)                                                                 |                           | Attach File         | 5                       | Browse              |         |     |       |   |             |   |
| Subject*                  |                          |                                                                       |                           |                     |                         |                     |         |     |       |   |             |   |
| Priority O                | Urgent OHigh  Medium     | 1 O Low                                                               |                           |                     |                         |                     |         |     |       |   |             |   |
| Template se               | lect                     |                                                                       | ~                         |                     |                         |                     |         |     |       |   |             |   |
| Notes                     | 🔒 🗠 🖂 🗖 🚳                |                                                                       | <b>₽ *</b>                | 1                   |                         |                     |         |     |       |   |             |   |
| Format                    | Font     Size            | $\mathbb{B}$ / $\mathbb{U}$ $\mathcal{A}$ $\mathbb{X}$ $\mathbb{X}^2$ |                           | -                   |                         |                     |         |     |       |   |             |   |
|                           |                          |                                                                       |                           |                     |                         |                     |         |     |       |   |             |   |
|                           |                          |                                                                       |                           |                     |                         |                     |         |     |       |   |             |   |
|                           |                          |                                                                       |                           |                     |                         |                     |         |     |       |   |             |   |
|                           |                          |                                                                       |                           |                     |                         |                     |         |     |       |   |             |   |
|                           |                          |                                                                       |                           |                     |                         |                     |         |     |       |   |             |   |
|                           |                          |                                                                       |                           |                     |                         |                     |         |     |       |   |             |   |
|                           |                          |                                                                       |                           |                     |                         |                     |         |     |       |   |             |   |
|                           |                          |                                                                       |                           |                     |                         |                     |         |     |       |   |             |   |
|                           |                          |                                                                       |                           |                     |                         |                     |         |     |       |   |             |   |
|                           |                          |                                                                       |                           |                     |                         |                     |         |     |       |   |             |   |
|                           |                          |                                                                       |                           | Send Message        | Cancel                  |                     |         |     |       |   |             |   |
|                           | -                        |                                                                       |                           |                     |                         |                     |         |     |       |   | -           |   |
| New Message               |                          |                                                                       |                           |                     |                         |                     |         |     |       |   |             |   |
| Send Message to Patier    | nt                       |                                                                       |                           |                     |                         |                     |         |     |       |   |             |   |
| То М                      | 1                        |                                                                       | ×                         |                     |                         |                     |         |     |       |   |             |   |
| cc 📩 M                    | edical Assistant (Doctor | rAdmin/EHR)                                                           |                           |                     | Existing Patient Docum  | ent                 |         |     |       |   |             |   |
|                           | Ŭ                        |                                                                       |                           | Attach File         | J                       | Browse              |         |     |       |   | -           |   |
| New Message               |                          |                                                                       |                           |                     |                         |                     |         |     |       |   |             |   |
| Send Message to Patier    | nt                       |                                                                       |                           |                     |                         |                     |         |     |       |   |             |   |
| To DE                     | EN                       |                                                                       | ×                         |                     |                         |                     |         |     |       |   |             |   |
| cc 📥 M                    | r. Dennis Kuhns (Docto   | orAdmin-Administrator/I                                               | EHR)                      |                     | Existing Patient Docum  | ent                 |         |     |       |   |             |   |
|                           | X                        |                                                                       |                           | Attach File         |                         | Browse              |         |     |       |   |             |   |